亲爱的用户:

感谢您购买本公司智能锁!

在使用本产品前,请您务必仔细阅读使用说明书,并请妥善保管。 您能成为我们的用户,是我们莫大的荣幸。为了使您尽快掌握本公 司智能锁的使用方法,我们特别为您编写了说明书。我们对产品说明书 的编排力求全面而又简洁。从中您可以获得有关智能锁基本使用方法及 其它方面的一些知识。我们强烈建议您在使用本产品之前,务必先仔细 阅读,这会有助于您更好地使用智能锁。如果您未按说明书的要求操作 智能锁而由此引起的任何损失,根据相关规定本公司将不承担责任。

使用说明书仅适用于书中所介绍的本公司智能锁同系列产品的使用 方法和使用条件及环境要求的说明,不具体表明产品软硬件的实际配置 和界面,实际配置请以您所购买的产品及装箱清单为准。

为了提高部件及整机的性能和可靠性,我们可能会对产品的硬件或 软件配置作一些小调整,这样有可能会导致产品的实际情况与说明书有 某些不一致的地方,但这不会实质性地影响您对产品的使用,请您谅解。

1

# 1 锁面功能介绍

目录

### ②基本功能使用

| 重置管理密码                                    |
|-------------------------------------------|
| 清空所有用户6                                   |
| 如何进入菜单                                    |
| 恢复出厂设置7                                   |
| 菜单流程图                                     |
| 采集指纹 ************************************ |
| 增加指纹13                                    |
| 增加卡14                                     |
| 增加密码 ************************************ |
| 开锁方式 ************************************ |
| 反锁功能18                                    |
| 常开功能                                      |
| 访客模式 ************************************ |
| 警示功能                                      |

#### 🛾 蓝牙功能使用

| APP下载与安装     |
|--------------|
| 注册账户21       |
| 绑定设备22       |
| 摇一摇开锁及一键开锁功能 |
| 查看设备信息23     |
| 蓝牙钥匙功能24     |
| 查看消息记录       |
| 查看&修改个人资料    |
| 设置功能26       |
| 蓝牙APP功能预览    |

#### 4 NB-loT功能使用

| NB-IoT云锁APP下载 *********************************** |
|---------------------------------------------------|
| 注册与登录                                             |
| 绑定设备                                              |

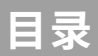

| 设备界面   |          |
|--------|----------|
| 远程开锁   | 29       |
| 设置界面   | 29       |
| 消息界面   |          |
| NB-IoT | 锁APP功能预览 |

| 入网准备31               |
|----------------------|
| 入网设置31               |
| 消息查看                 |
| 查询网关&设备信息            |
| 上电消息推送及电池电量、信号强度更新33 |
| 增加&删除用户              |
| 开锁消息推送               |
| 门锁报警消息推送             |

#### 6天猫精灵功能使用

| 天猫精灵下载与安装35 |
|-------------|
| 注册与登录35     |
| 入网设置35      |
| 消息查看36      |
| 增加&删除用户36   |
| 远程申请临时密码开锁  |
| 门锁用户功能设置    |
| 开锁消息及报警消息推送 |

#### 了产品配置及权限

| 产品功能配置表 ************************************ |
|----------------------------------------------|
| 用户权限分配表                                      |
| 用户权限等级                                       |

#### 8 应急功能使用

| 更换电池方法   | 41 |
|----------|----|
| 电池使用注意事项 |    |

# 目录

| 应急电源使用 |
|--------|
| 9 安全守则 |
| 10常见问题 |
| 保修服务说明 |

# 1 锁面功能介绍

#### 锁面功能介绍

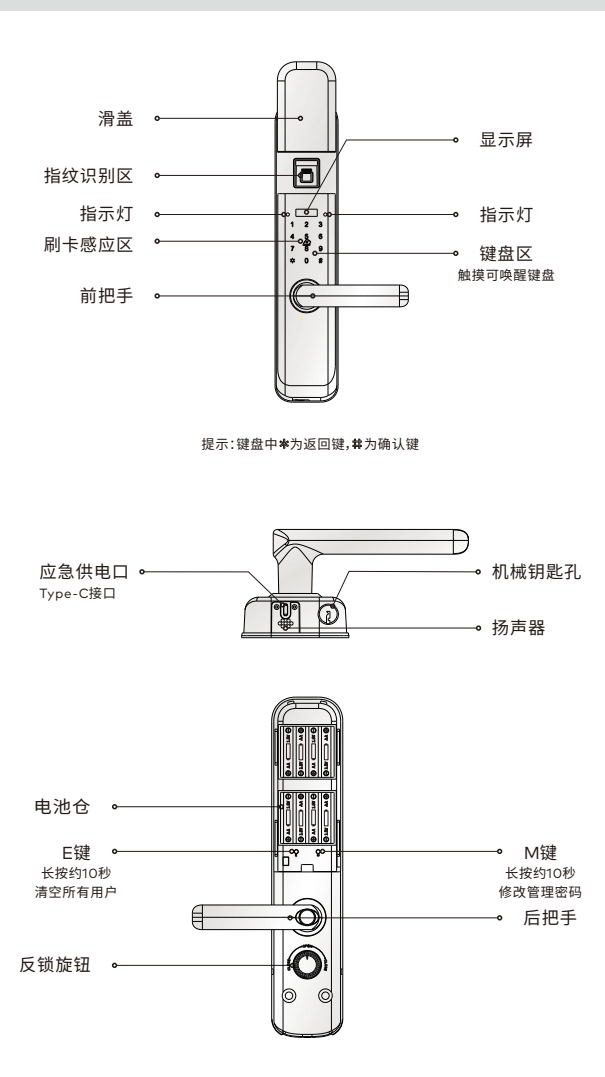

🖺 I3系列中不同型号产品有所差异;说明书中图片仅供参考,实际使用中请以实物为准。

🖺 本说明书仅介绍产品操作使用方法,不具体表明产品软硬件配置,功能如有变更,恕不另行通知。

#### 重置管理密码(出厂管理密码00123456)

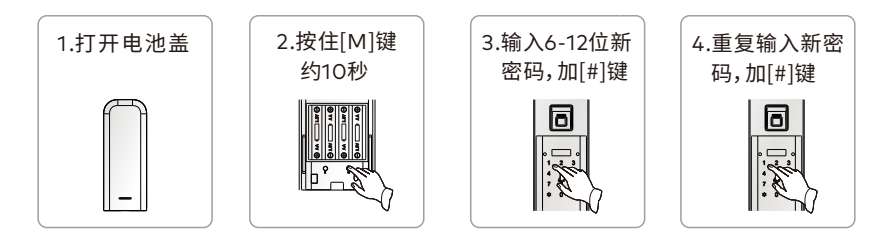

- 🛄 密码由任意6-12位数字组成。
  - 管理密码拥有最高管理权限,请妥善保管。
- 副 用户在门锁安装调试完成后,请及时修改出厂管理密码00123456。

#### 清空所有用户

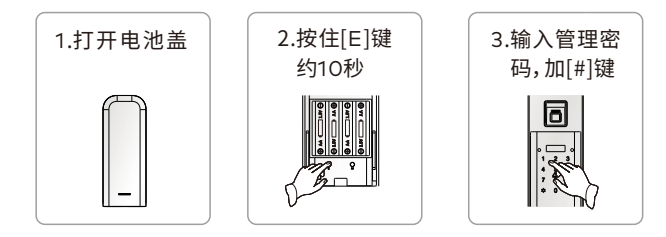

清空所有用户成功后,锁内所有用户及信息都会被清空;只有管理密码不会被清空。

#### 如何进入菜单

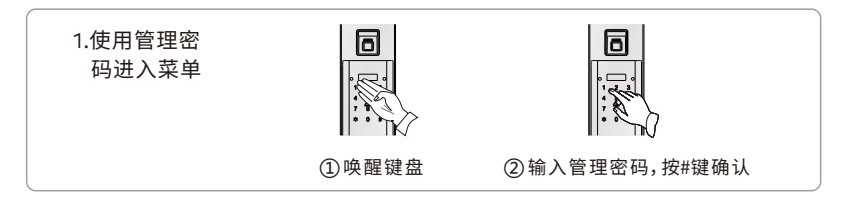

#### 如何进入菜单

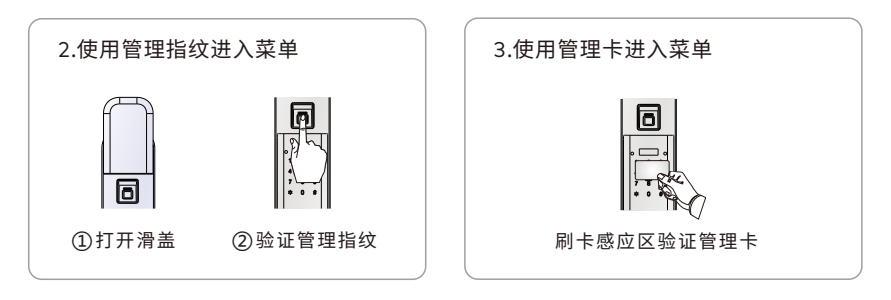

- 使用管理密码进入菜单,可以增加、删除非管理密码的所有用户。
  - 使用管理指纹、卡进入菜单,可以增加、删除普通用户、临时用户、胁迫用户。
  - 进入菜单后,按[\*]键返回上一级菜单。
  - 进入菜单后,在不输入菜单序号时,按[#]键进行重听。
- 🗋 管理密码、管理指纹、管理卡仅有管理功能,不能直接开锁。

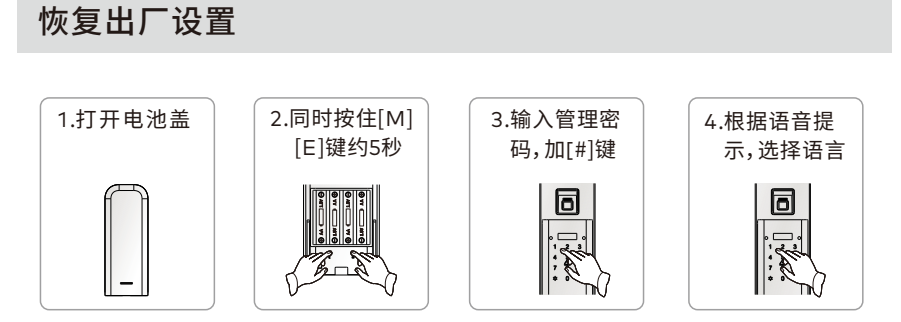

- 恢复出厂设置后,已登记的所有用户(指纹、卡、蓝牙等用户)全部清空,管理密码恢复为出厂 管理密码 00123456。
- 🗓 锁在恢复出厂设置后,请及时修改出厂管理密码00123456。

1指纹管理(输入菜单序号按#键,进入管理)

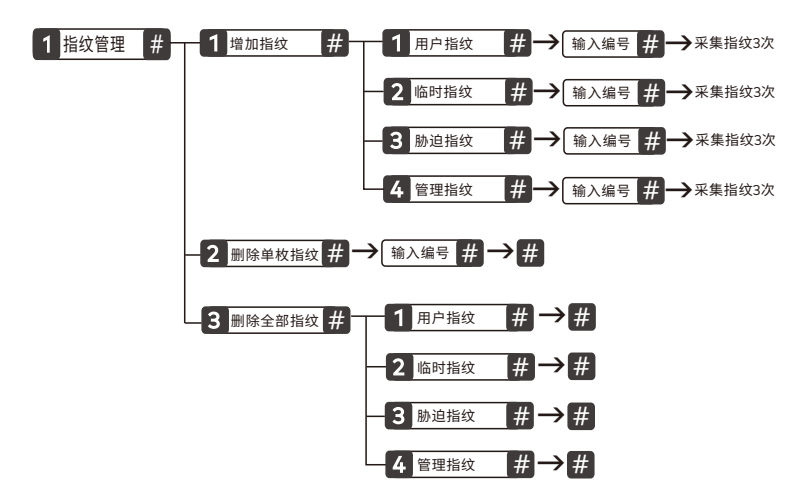

- 在菜单流程图中,黑色背景白色字体的数字和字符为用户进入菜单需要输入的内容。
  - 如1 指纹管理 # 需要输入[1][#]后才能进入指纹管理界面;以下同。
  - 用户指纹编号10-79,临时指纹编号80-89,胁迫指纹编号90-99,管理指纹编号00-09,一 个编号对应一个指纹用户,不可重复。
  - 增加指纹,在输入编号时,可以直接按[#]键,自动生成对应的指纹编号。
  - 临时指纹没有使用次数限制,但使用临时指纹开锁后,锁开启访客模式。
  - 具备无线功能且连接手机用户时,使用胁迫指纹开锁,已连接的手机用户才会收到胁迫报警。
  - 删除单枚指纹,在输入编号时,可以直接按[#]键,依次生成已注册的指纹编号。
  - 使用管理密码进入菜单,才有增加或删除管理指纹选项。
- 🖺 录入指纹时,请保持指纹区和手指洁净。

2卡管理(输入菜单序号按#键,进入管理)

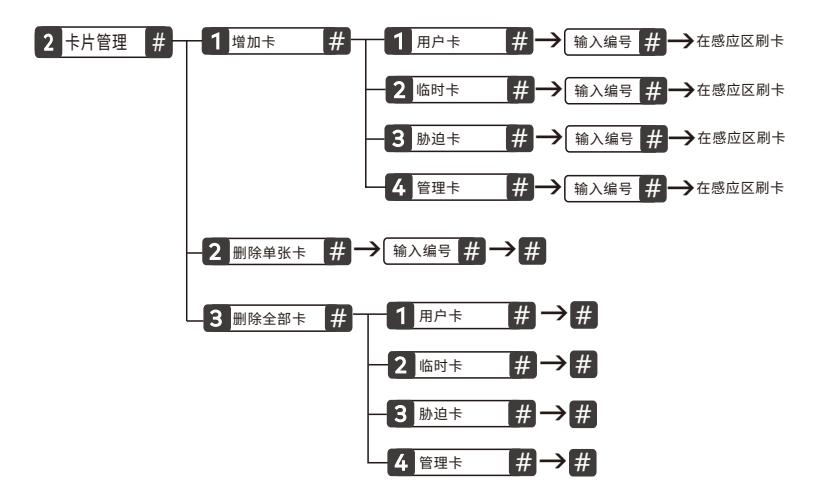

- ・ 用户卡编号10-79,临时卡编号80-89,胁迫卡编号90-99,管理卡编号00-09,一个编号对应 一个卡用户,不可重复。
  - 增加卡,在输入编号时,可以直接按[#]键,自动生成对应的卡编号。
  - 临时卡没有使用次数限制,但使用临时卡开锁后,锁开启访客模式。
  - 具备无线功能且连接手机用户时,使用胁迫卡开锁,已连接的手机用户才会收到胁迫报警。
  - 删除单张卡,在输入编号时,可以直接按[#]键,依次生成已注册的卡编号。
  - 使用管理密码进入菜单,才有增加或删除管理卡选项。

□ ● 刷卡时,请将卡放于感应区前方0-1cm处。

3密码管理(输入菜单序号按#键,进入管理)

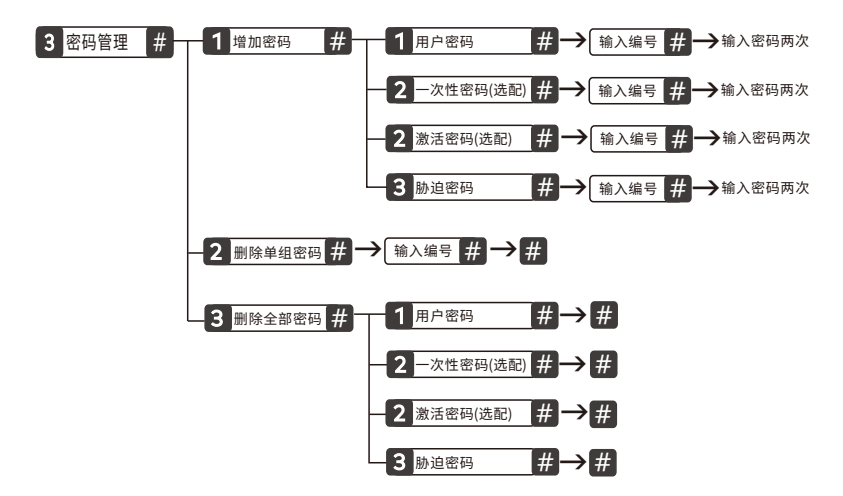

- 計•用户密码编号01-07,一次性密码(选配)或激活密码(选配)编号08,胁迫密码编号09,
   管理密码编号00,一个编号对应一个密码用户,不可重复。
  - 增加密码,在输入编号时,可以直接按[#]键,自动生成对应的密码编号。
  - 一次性密码开锁一次后自动删除;一次性密码开锁后,锁开启访客模式。
  - 激活密码不能用于直接开锁,可用于请求远程开锁。
  - 在不删除原激活密码时,进行"增加激活密码"操作,为修改激活密码。
  - 激活密码默认为锁序列号的后6位;当自定义的激活密码被删除后,恢复为默认状态。
  - 具备无线功能且连接手机用户时,使用胁迫密码开锁,已连接的手机用户才会收到胁迫报警。
  - 删除单组密码,在输入编号时,可以直接按[#]键,依次生成已注册的密码编号。
  - 管理密码只能通过重置管理密码的方式进行修改。(详见6页)
- ↓ 密码由任意6-12
  - 📻
  - 🖬

4.1 无线功能设置[蓝牙选配](输入菜单序号按#键,进入管理)

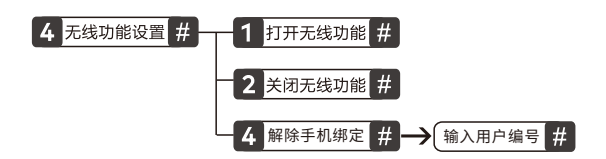

① • 手机用户编号OO-O9; 第一次绑定的手机用户编号为OO, 拥有管理员权限, O1-O9为普通用户。

• 出厂时,锁自动检测无线模块是否安装;已安装,则无线功能默认为打开状态。

4.2 无线功能设置[NB-IoT选配](输入菜单序号按#键,进入管理)

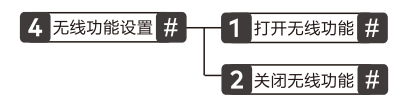

🗓 • 出厂时,锁自动检测无线模块是否安装;已安装,则无线功能默认为打开状态。

4.3 无线功能设置[天猫精灵、阿里智能选配](输入菜单序号按#键,进入管理)

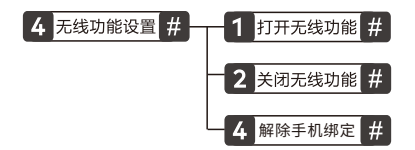

🗋 • 出厂时,锁自动检测无线模块是否安装;已安装,则无线功能默认为打开状态。

🚊 • 同一产品中,蓝牙、NB-IoT、天猫精灵、阿里智能功能仅支持其中一种。

5系统设置(输入菜单序号按#键,进入管理)

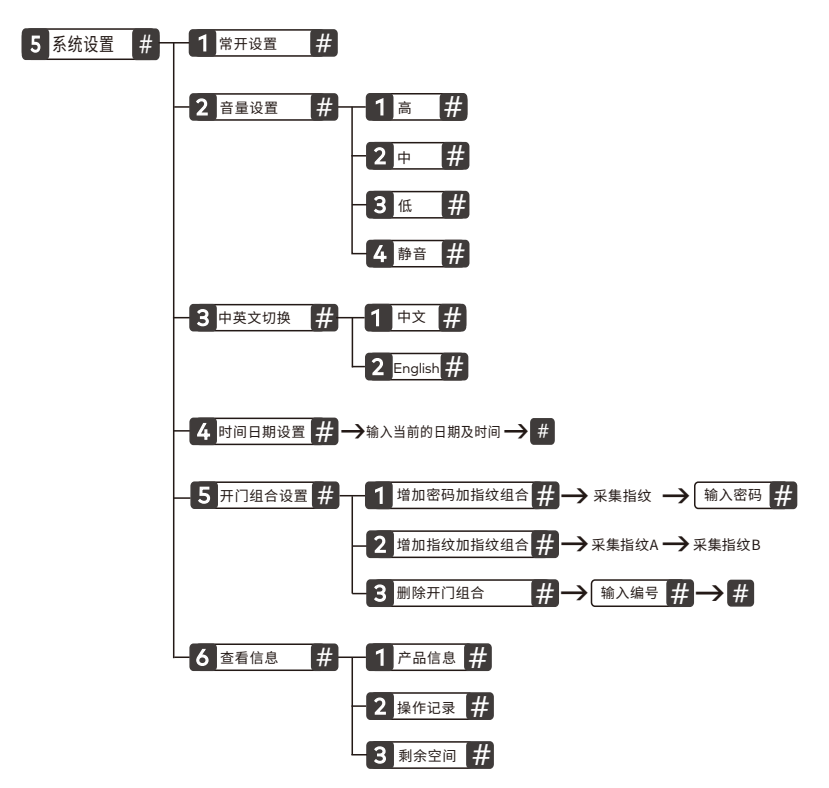

- 🗋 选择常开设置后,将会开启常开模式。
  - 当音量设置选择静音时,开门成功、失败及键盘锁定都不会有语音提示;进入菜单时,音量为低。
  - 使用已注册的指纹和密码进行组合时,只能使用用户类型的指纹、密码进行组合,一个用户只能 组合一次;组合后的用户指纹和用户密码只能以组合方式进行验证开锁或删除。
  - 删除开门组合,在输入编号时,可以直接按[#]键,依次生成已注册的组合编号。
  - 组合开锁成功后按[\*]键可查询组合编号。
- 🗋 常开模式下,请注意安全。

## 采集指纹

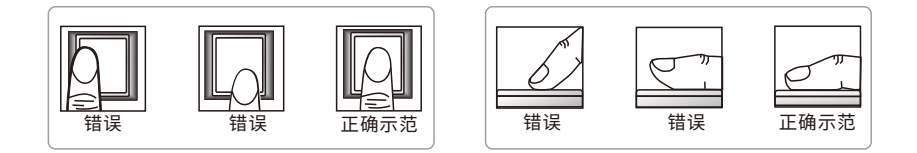

#### 增加指纹

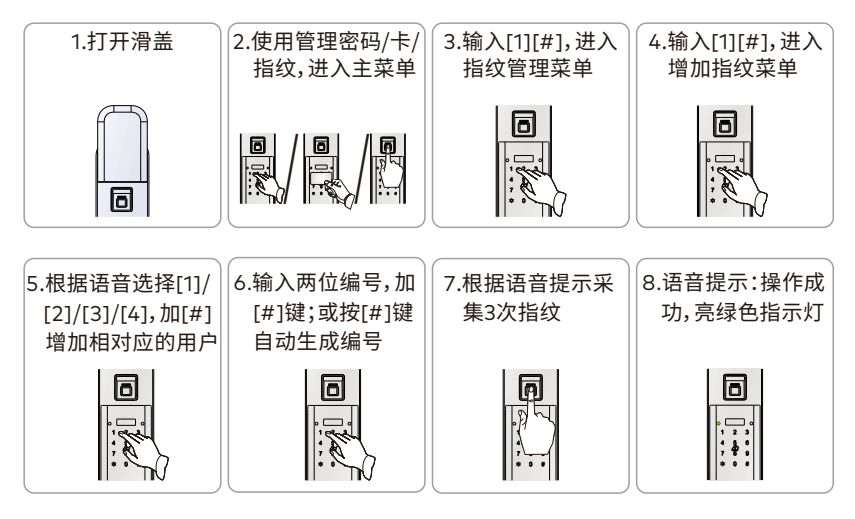

- 印户指纹编号10-79,临时指纹编号80-89,胁迫指纹编号90-99,管理指纹编号00-09, 一个编号对应一个指纹用户,不可重复。
  - 临时指纹没有使用次数限制,但使用临时指纹开锁后,锁开启访客模式。
  - 具备无线功能且连接手机用户时,使用胁迫指纹开锁,已连接的手机用户才会收到胁迫报警。
  - 使用管理密码进入菜单,才有增加管理指纹选项。
- 🗋 录入指纹时,请保持指纹识别区和手指洁净。

#### 增加卡

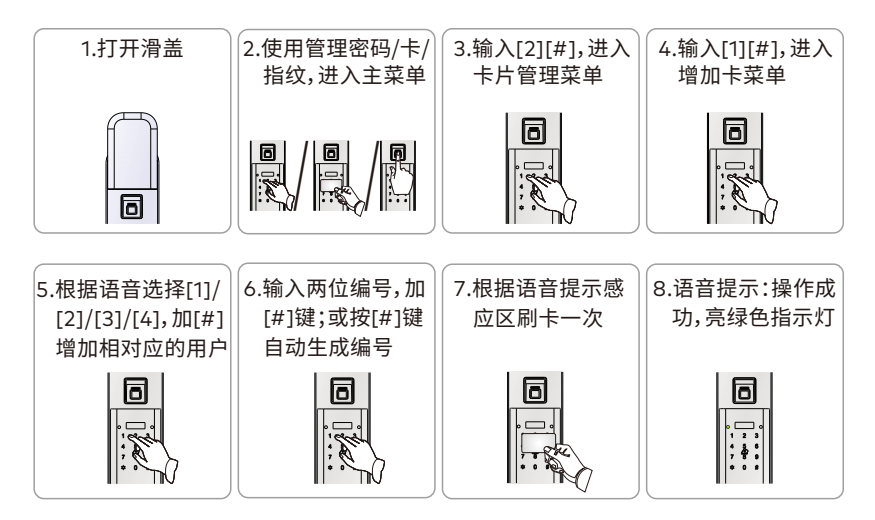

- 協・用户卡编号10-79,临时卡编号80-89,胁迫卡编号90-99,管理卡编号00-09,一个编号对应 一个卡用户,不可重复。
  - 临时卡没有使用次数限制,但使用临时卡开锁后,锁开启访客模式。
  - 具备无线功能且连接手机用户时,使用胁迫卡开锁,已连接的手机用户才会收到胁迫报警。
  - 使用管理密码进入菜单,才有增加管理卡选项。
- 🖺 刷卡时,请将卡放于感应区前方0-1cm处。

#### 增加密码

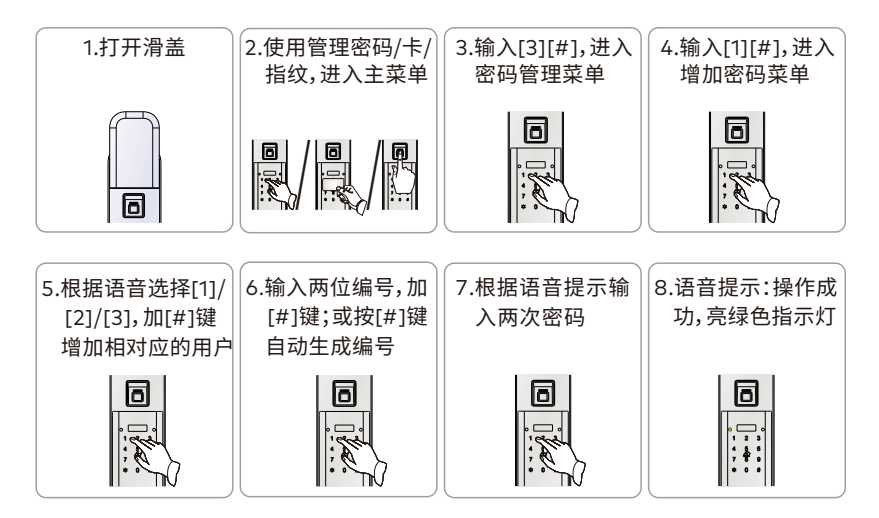

- 印户密码编号01-07,一次性密码(选配)或激活密码(选配)编号08,胁迫密码编号09,
   管理密码编号00,一个编号对应一个密码用户,不可重复。
  - 一次性密码开锁一次后自动删除;一次性密码开锁后,锁开启访客模式。
  - 激活密码不能用于直接开锁,可用于请求远程开锁。
  - 在不删除原激活密码时,进行"增加激活密码"操作,为修改激活密码。
  - 激活密码默认为锁序列号的后6位;当自定义的激活密码被删除后,恢复为默认状态。
  - 具备无线功能且连接手机用户时,使用胁迫密码开锁,已连接的手机用户才会收到胁迫报警。
  - 管理密码只能通过重设管理密码的方式进行修改。(详见6页)
- 🗋 密码由任意6-12位数字组成,请根据语音提示输入密码。
  - 一次性密码与激活密码为选配,不同的配置中只存在一个。
  - 管理密码拥有最高权限,请妥善保管。

#### 开锁方式

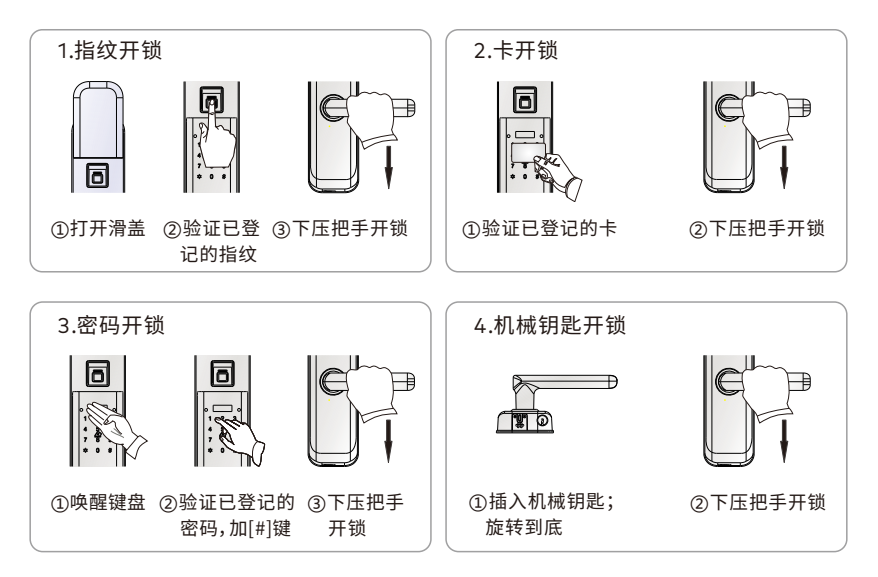

- 🗓 管理密码、管理指纹、管理卡仅有管理功能,不能直接开锁。
  - 临时指纹、卡及一次性密码开锁后,锁开启访客模式。
  - 具备无线功能且连接手机用户时,使用胁迫指纹、卡、密码开锁,已连接的手机用户才会收到 胁迫报警。
  - 使用密码开锁时,在已注册的密码前后添加的任意数字,称伪码;密码加伪码最长20位数字。
  - 编号08为一次性密码时,开锁一次后自动删除。
  - 编号08为激活密码时,不能直接开锁,须与APP配合进行远程开锁。
  - 连续三次验证密码错误时,键盘自动锁定约15分钟;锁定时,使用其它任意方式(密码和机械钥 匙除外)成功开锁一次或取下电池,重新上电。都可以解除键盘锁定。
  - 本锁采用C级机械防盗锁,安全系数高;请妥善保管好机械钥匙!

开锁方式

| 5.蓝牙开锁(选配) |            |            |               |  |  |
|------------|------------|------------|---------------|--|--|
|            | ①摇一摇手机开锁:  | ② APP一键开锁: | ③蓝牙密钥开锁:      |  |  |
|            | 进入"我的设备"界  | 进入锁操作界面,点击 | 在锁操作界面,点击分享   |  |  |
|            | 面,摇一摇手机;   | 开锁图标""";   | 密钥,创建并生成密钥串;  |  |  |
|            | 语音提示:验证成功; | 语音提示:验证成功; | 在锁端输入密钥串,按"#" |  |  |
|            | 下压把手开锁。    | 下压把手开锁。    | 键,下压把手开锁。     |  |  |

- ◎ · 摇一摇手机开锁、APP一键开锁,须蓝牙APP与门锁处于连接状态。
  - 管理员权限的手机用户才能设置生成蓝牙密钥;密钥开锁后,锁开启访客模式。

6.NB-IoT远程开锁(选配) 在锁端输入激活密码,手机APP接收到远程开锁请求后,,点击手机APP 中点亮的开锁图标"鲁";语音提示:验证成功;下压把手开锁。

- 🖺 NB-IoT远程开锁后,锁开启访客模式。
  - 激活密码默认值为产品序列号后6位。

7.天猫APP远程临时密码开锁(选配)

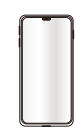

在锁端密码键盘上输入999加[#]键,触发临时密码申请,APP端临时密码图标 由 🔂 变成 🔂,点击后,输入一个6位数临时密码,设置成功后;锁端输入刚设置 的临时密码;语音提示:验证成功;下压把手开锁。

- 📓 该密码短期内仅一次有效,且临时密码有效期为十分钟。
  - 远程临时密码开锁后,锁开启访客模式。

#### 开锁方式

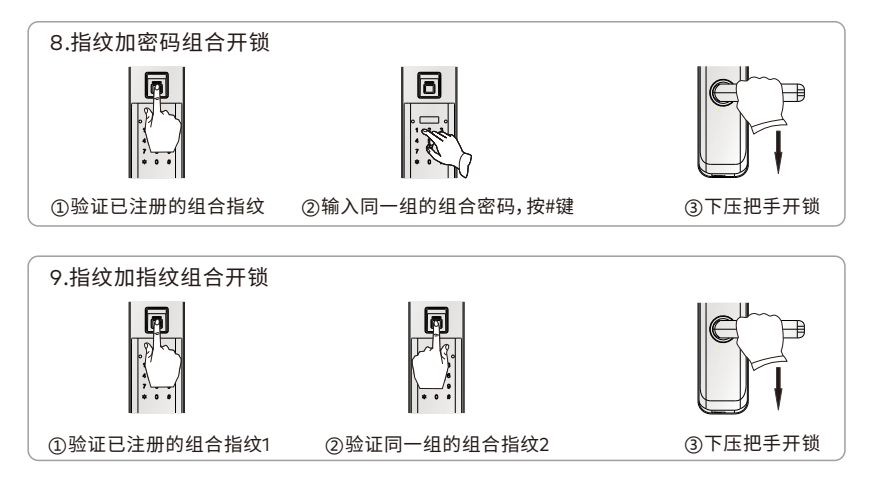

🛄 • 组合用户开锁时,验证组合中的指纹、密码顺序不分先后。

#### 反锁功能

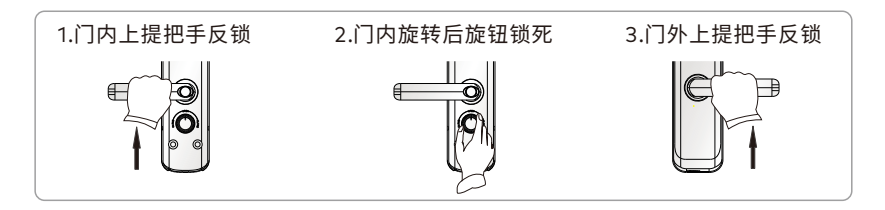

🚔 门内旋转后旋钮,实现门内锁死功能,此时在门外无论采用任何方式都不能开锁。

#### 常开功能

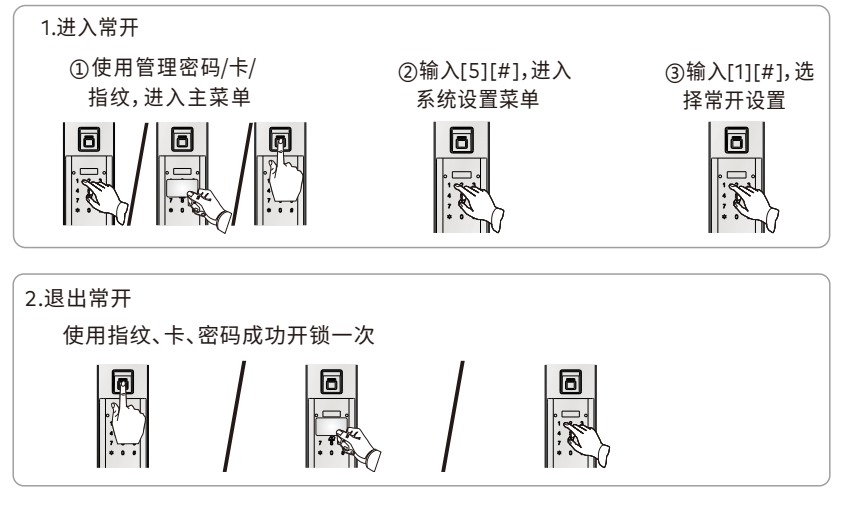

- 📓 常开状态下,直接下压前把手即可开锁。
  - 机械钥匙开锁无法取消常开模式。
- 🌉 在门没有上锁的情况下,请注意安全。

#### 访客模式

当使用一次性密码或临时卡、指纹及蓝牙密钥、天猫远程临时密码、NB-IoT远程开锁后, 开启访客模式。

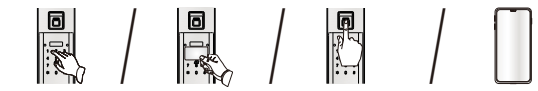

🗋 • 开启访客模式后,用户无法执行恢复出厂设置、清空用户、重置管理密码操作。

- 开启访客模式后,按M、E键,锁端会语音提示:访客模式。
- 除了以上能开启访客模式的临时用户、蓝牙密钥、天猫远程临时密码、NB-IoT远程开锁外,使用 其它方式验证成功后,都会关闭访客模式。

警示功能

#### ①低压报警提示

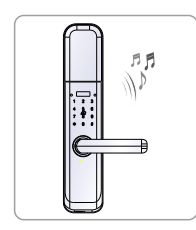

当电池电量过低时,红色 指示灯闪烁,每次睡眠唤 醒后都会提示电量不足, 此时,请更换电池。

#### ④键盘解锁方法

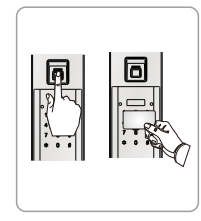

采用任意方式正确开锁 (密码和机械钥匙除外) 或取下电池,都可以解 除键盘锁定。

2键盘锁定提示

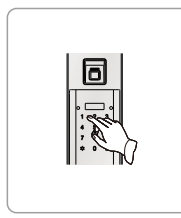

连续3次输入错误密码,键盘 将自动锁定,按任意数字键都 会提示"键盘已锁",约15分钟 后自动解锁。连续输入错误密 码未达3次,约2分钟后自动清 除错误次数。

#### ③防撬报警

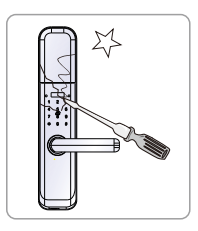

当强行拆除锁体时,系统会 发出报警音,同时红色指示 灯闪烁,报警音持续约30秒。

#### ⑤胁迫报警(选配)

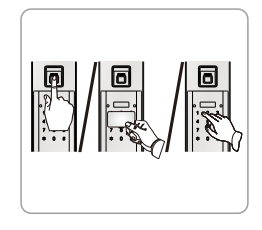

当用户受到胁迫开门时,请使 用90~99编号的胁迫指纹/卡/ 密码开门,启动胁迫报警,此时 通过智能家居系统可查看到报 警信息。

#### ⑥ 斜舌报警

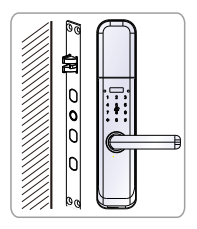

关门时,如果斜舌没有完全弹 出(即门未关好),此时门锁会 发出报警提示音。

#### APP下载与安装(选配)

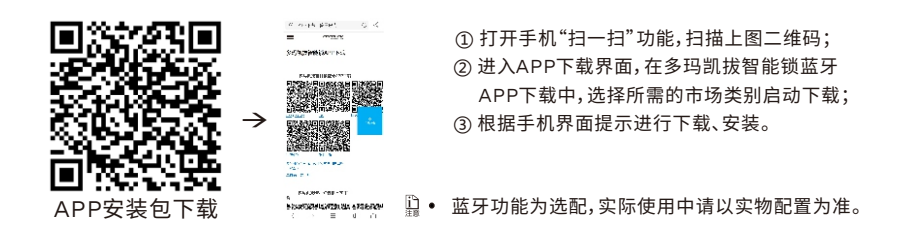

#### 注册账户

| 注册修户<br>酒 第15、共15                                       |               | 注册帐户<br>取消 第25 , 共15                   |               | 注册紙户<br>取消 第1ま、共1ま                  |
|---------------------------------------------------------|---------------|----------------------------------------|---------------|-------------------------------------|
| 27                                                      |               |                                        |               |                                     |
|                                                         |               |                                        |               |                                     |
|                                                         |               | <u>***</u> @'                          |               |                                     |
| 588<br>CN+86 * (1)15                                    | $\rightarrow$ | 设置登录密码<br>为了办规下次登录如约案件,如<br>可以设置个人的局型很 | $\rightarrow$ | 启用握纹<br>为了方须下次型表别址的机<br>空可以设置用400万条 |
| нах                                                     |               |                                        |               |                                     |
| 灌随系统 -                                                  |               |                                        |               |                                     |
| ] RCAUTRS <u>BEERS</u> .<br>] RCAUTRS <u>BEERSPRE</u> . |               | 设置使码                                   |               | 启用指纹                                |
|                                                         |               | 以后设置                                   |               | 以后设置                                |

第一次使用蓝牙APP进入注册帐户界面,填写个人资料、选择语言,并勾选相关条款条例, 点击下一步;设置登录、指纹、人脸,也可以选择以后设置。

- 设置指纹、人脸登录,必须满足手机支持指纹、人脸验证功能,且安卓系统本需Android6.0及以上, iOS系统版本需iOS 10.0及以上。
  - Android系统内,启动APP时,输入三次错误密码,APP将锁定30秒。

# 蓝牙功能使用

#### 绑定设备

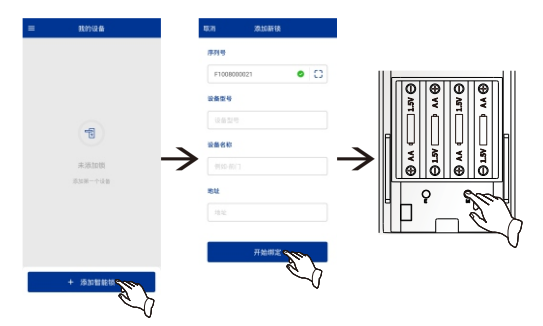

- ①在我的设备界面,点击下方"+"添加智能锁";
- ②扫一扫锁电池盖上的二维码后, 输入设备名称、地址,并点击"开 始绑定";
- ③手机APP上发出绑定请求,锁端 提示"操作中",按一下锁后锁面 设置键:

- ▲ 使用蓝牙APP时,请先打开手机蓝牙功能。
  - 蓝牙APP最多可以绑定10把智能锁;一把智能锁最多可以被10部手机绑定。
  - 手机用户编号00-09; 第一次绑定的手机用户编号为00, 拥有管理员权限, 01-09为普通用户。

#### 摇一摇开锁及一键开锁功能

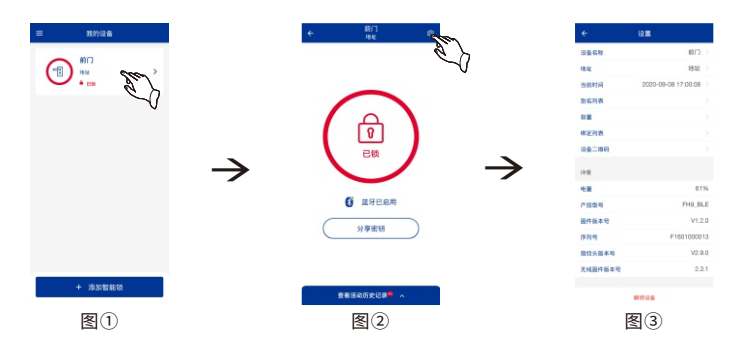

摇一摇开锁:进入上图①②③界面时,在已锁状态时,摇一摇手机,智能锁实现开锁功能。

- 一键开锁:图②锁操作界面,已锁状态时,点击图标"。)",智能锁成功开锁。
- 一键关锁:图②锁操作界面,未锁状态时,点击图标"]],智能锁成功关锁。
- II 摇一摇、一键开锁功能,必须是手机距离与绑定的蓝牙锁10米以内,且手机与锁连接成功。
  - 图①中存在多个设备,并处于连接状态时,在我的设备界面无法使用摇一摇开锁。

# 蓝牙功能使用

#### 查看设备信息

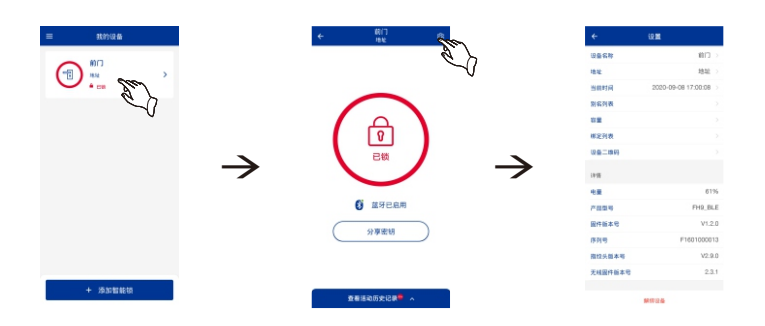

点击已连接的智能锁,进入锁操作界面;

点击右上角的设置图标,

进入设置界面。

设备名称:点击后修改当前绑定的设备名称界面;

- 地 址:点击后修改当前绑定的地址界面;
- 当前时间:点击后使智能锁与APP时间同步;
- 别 名 列 表: 点击后修改智能锁中的用户名称;

容 量:点击后查看智能锁中的已注册的用户及剩余数量;

绑 定 列 表: 点击后查看智能锁中已绑定的手机用户信息,对已绑定的手机用户进行解绑;

设备二维码:点击后查看、保存智能锁的二维码,或重新连接智能锁;

解绑设备: 解除手机与智能锁的绑定。

同时还可以查看智能锁电量、产品型号、固件版本号、序列号、指纹头版本号、无线固件版本号信息

- 📓 手机与智能锁绑定成功,且第一个绑定成功的手机,为管理员权限手机,其它为普通用户。
  - 更新当前时间、解除绑定列表中的用户、分享密钥功能只有管理员权限手机才可以进行操作。
     普通用户在绑定列表中只可以对自己进行解除绑定。

#### 蓝牙钥匙功能

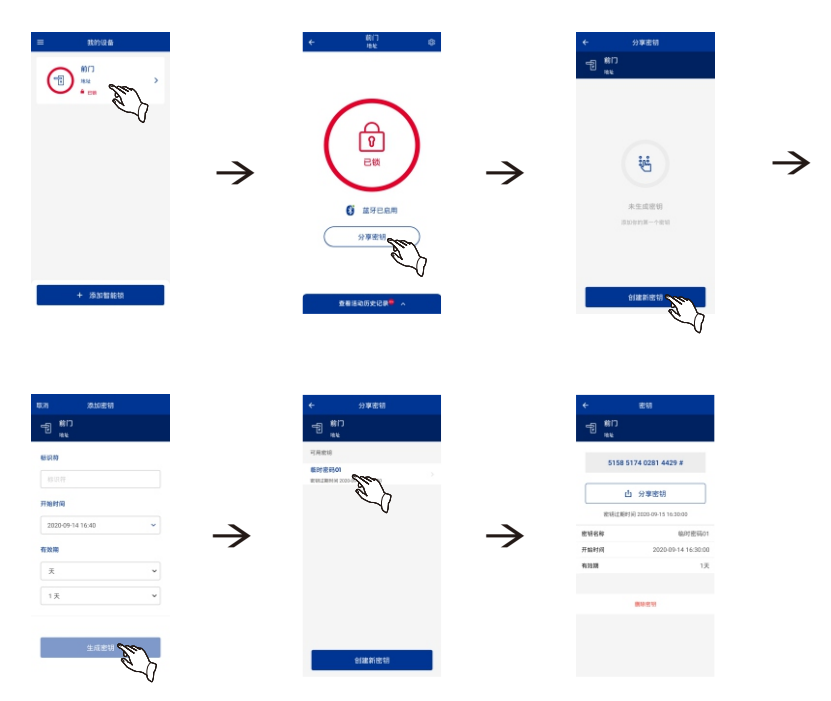

①点击已绑定的智能锁,进入锁操作界面;

②点击分享密钥,进入分享密钥界面;

③点击创建新密钥,进入添加密钥界面;

④输入密钥名称,选择开始时间、有效期单位、有效期时间,点击生成密钥。

⑤生成的密钥可在分享密钥界面查看,点击已生成的密钥可以进行查看详情、分享、删除等操作。

- 只有管理员权限的手机设备,才可以使用蓝牙钥匙共享功能。
  - 用户第一次使用蓝牙分享密钥开门时,需将密钥全部输入;当再次使用这个密钥时仅需输 入后六位。
  - 有效期选择单次时,蓝牙钥匙24小时内只能分享10个,超出10个范围的能分享但无法开门, 并且只能在24小时内使用才有效;对于有效期为其它时间范围的,蓝牙钥匙分享不作限制。

#### 查看消息记录

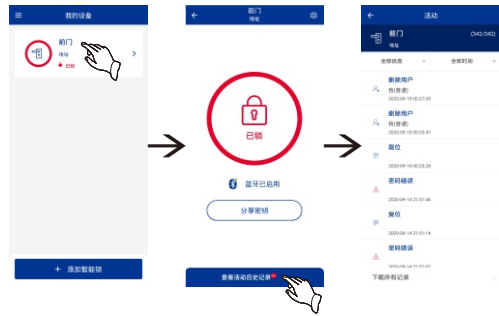

①在我的设备界面点击已绑定的智能
 锁,进入锁操作界面;

②锁操作界面点击"查看活动历史记 录",进入活动界面;

③在活动界面可以查看历史记录。

🗋 • 点击"下载所有记录",同步消息记录;

点击"全部信息",可以对消息类型进行筛选;(包括:全部信息、开门信息、报警信息、用户信息、 操作信息);

点击"全部时间",可以对消息时间进行筛选。(包括:全部时间、最近1天、最近7天、最近15天、最近30天、选择时间段)

#### 查看&修改个人资料

|          |                                        | =<br>67<br>E | 1839-91 H | < /ummani<br>在字 | and the second |
|----------|----------------------------------------|--------------|-----------|-----------------|----------------|
| + \$2500 | • ************************************ | → ****       |           | H<br>           |                |

①在"我的设备"界面,点击左上角"≡";

②在左弹窗中选择"我的资料";

③点击"编辑资料";

④在输入栏中填写个人资料、选择语言,点击右上角保存按钮

# 蓝牙功能使用

#### 设置功能

| 807<br>199<br>199<br>199<br>199<br>199<br>199<br>199<br>199<br>199<br>19 | $\rightarrow$ | dormakaba ы<br>Балара<br>Салара<br>Салара<br>Салара<br>Салара<br>Салара<br>Салара<br>Салара<br>Салара | → | 株装型中設置<br>総合設置<br>対応相式<br>対面部示<br>自証料学<br>観察定込み<br>天平規们 | は置<br>単級系統<br>yyyy-MA-dd Hetmman<br>声音服巻う<br>。<br>。 |
|--------------------------------------------------------------------------|---------------|----------------------------------------------------------------------------------------------------|---|---------------------------------------------------------|-----------------------------------------------------|
| + 過加智能領                                                                  |               |                                                                                                    |   |                                                         |                                                     |

①在"我的设备"界面,点击左上角"≡";

②在左弹窗中选择"设置";

快捷登录设置:开启或关闭指纹、人脸、密码登录功能。 语 言 设 置 :更改APP页面显示语言类型。 时 间 格 式 :更改APP页面显示时间格式。 消 息 提 示 :开启或关闭声音、振动功能。 自 动 同 步 :开启或关闭自动同步功能。 锁绑定记录:查看已绑定锁端的二维码。 关 于 我 们:查看APP版本号/获取APP最新版本。

🖺 • 以上为Android系统操作步骤,与IOS系统操作界面有所差异,实际操作中请以APP为准。

#### 蓝牙APP功能预览

手机已安装APP软件,并与锁端绑定成功处于连接状态时,进入手机管理锁:

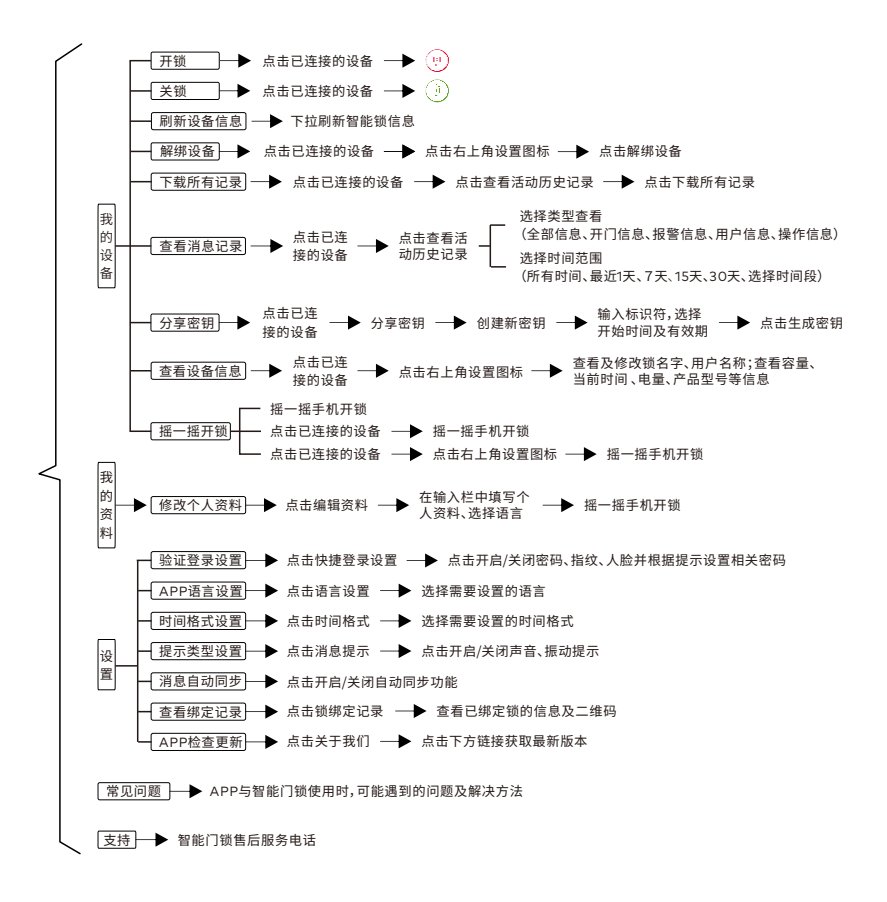

• 本流程图仅介绍手机管理锁的操作方法,实际操作及菜单请以手机APP为准!

# 4 NB-IoT功能使用

#### NB-IoT云锁APP下载

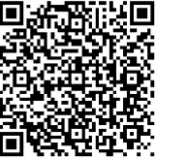

IOS

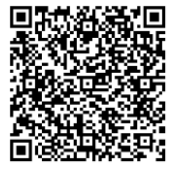

腾讯市场

①打开手机的"扫一扫"功能, ②扫描左图二维码,并下载APP。

NB-IoT功能为选配,实际使用
 中请以实物配置为准。

#### 注册与登陆

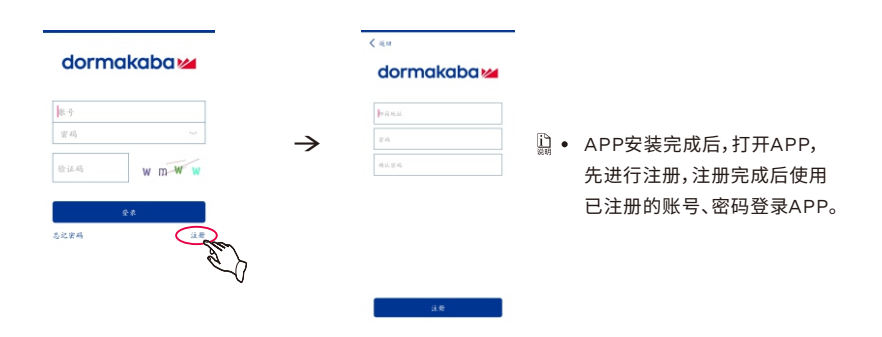

绑定设备

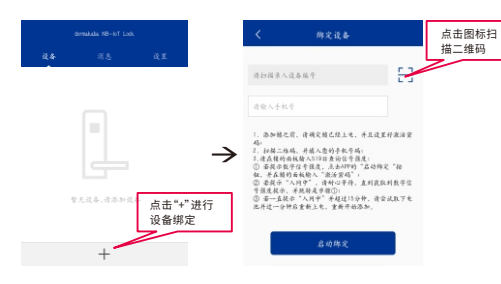

- 在设备首页点击"+"进行设备绑定,在绑 定设备界面点击","]扣描锁体电池盖 上的二维码;
- ②输入手机号码,启动绑定;
- ③依据APP的提示指引在锁端输入激活密码; 听到锁播报"操作中"后,按压后锁面M键;
- ④ 若绑定成功, APP会提示绑定成功, 在设备 首页会看到已被绑定的设备。

# 4 NB-IoT功能使用

- ②• 激活密码默认为设备编号后六位,用户也可以在锁端密码菜单中进行更改。
  - NB-IoT APP只有一个管理员用户。
  - 远程开锁后,锁会开启访客模式。

#### 设备界面

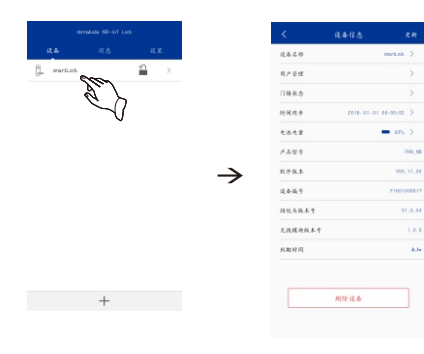

绑定成功后,点击已绑定的设备查看设备信息。
设备名称:可修改设备名称。
用户管理:查看指纹、密码、卡、组合用户已用数量和 总数量。
门锁状态:查看门锁的语言、音量,常开状态。
电池电量:点击电池电量一栏可获取设备电量。
时间同步:设置设备的时间和获取设备的时间。
删除设备:点击"删除设备"会弹出对话框是否确认 要删除设备。删除设备需要进行安全验证。
用户还可以查看产品型号、软件版本、设备编号、指纹 头版本号、无线模块版本号等信息。

#### 远程开锁

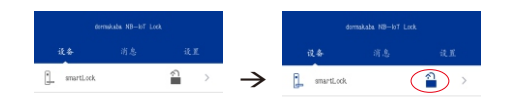

远程开锁:在锁端输入激活密码后, APP端开锁的图标会变亮,点击开锁 图标" <sup>2</sup>]"成功开锁。

#### 设置界面

| dormakaba NB—loT Lock |            |              |   |
|-----------------------|------------|--------------|---|
| 设备                    | 消息         | 设置           |   |
| 用户设置                  |            |              | > |
| 安全设置                  | 害码验证,      | 手势脸证         | > |
| 时间格式                  | уууу—MM—dd | HH : mm : ss | > |
| 消息提示                  | đ,         | 音, 震动        | > |
| 关于我们                  |            |              | > |

设置界面:可以进行用户设置、安全设置 (包括手势验证、密码验证)、时间格式、 消息提示音的设置。

# 4 NB-IoT功能使用

## 消息界面

|            | 消息     |        |  |
|------------|--------|--------|--|
| snetLock 🔻 | 全部消息 ▼ | 所有时间 🔻 |  |
| 全部消息       |        |        |  |
| 在线消息       |        |        |  |
| 开门消息       |        |        |  |
| 报警信息       |        |        |  |
| 用户消息       |        |        |  |
| 操作消息       |        |        |  |

- ① 在APP的"消息"界面内,点击"设备名称"选项按钮;
- ②选择某个设备,点击"全部消息"选项按钮(包括:全部 消息、在线消息、开门消息、报警信息、用户消息、操作 消息)及"所有时间"选项按钮(包括:所有时间、最近 1天、7天、15天、30天、选择时间段);
- ③ 选择所需的类型及时间段进行查看。

#### NB-IoT云锁APP功能预览

下图是NB-IoT云锁APP的功能简介。

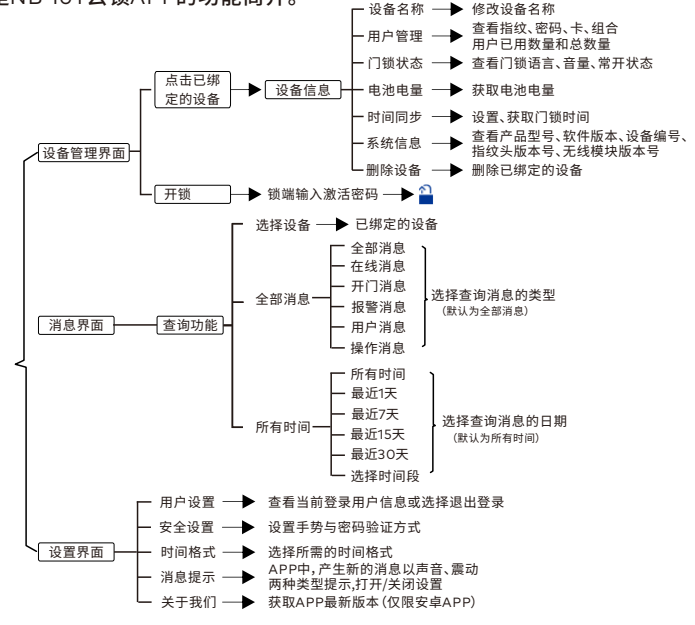

• NB-IoT功能是基于周围信号的强弱,请在使用该功能前确认信号强度。 如使用时未搜索到信号或信号极弱,请关闭此功能,以免造成产品耗电。

#### 入网准备

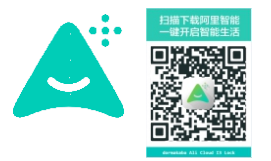

下载安装阿里智能 APP,并按照DSG-18网关操作说明书绑定 DSG-18网关。

• 扫描二维码即可下载安装阿里智能APP。 阿里智能功能为选配,实际使用中请以实物配置为准。

#### 入网设置

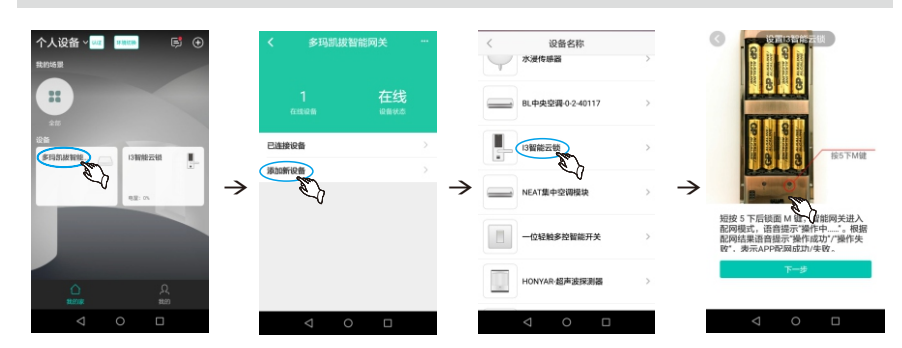

①进入阿里智能APP,点击绑定成功的DSG-18网关,在DSG-18网关界面下点击"添加新设备";
 ②进入设备名称列表,找到I3智能云锁点击进入,按页面提示在智能锁端连按5次[M]键,使智能锁发送入网指令到网关完成入网注册;

③入网成功智能锁会在阿里智能APP主界面显示出来。

#### 消息查看

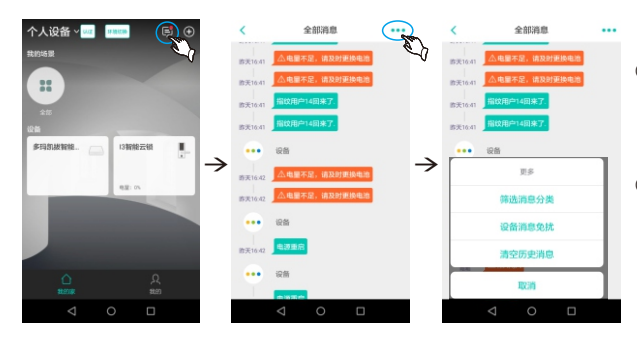

 ○阿里智能APP收到消息,可 直接点开手机界面查看;也 可点击APP设备栏右上角
 "☑"图标进入全部消息查看。
 ②进入"全部消息"界面:筛选 消息分类、设备消息免扰、清 空历史消息、取消。可根据所 需的类型进行选择。

#### 查询网关&设备信息

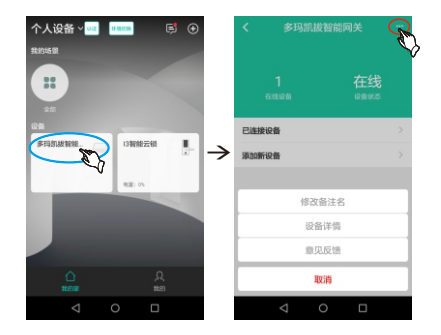

点击APP设备栏中显示绑定成功的网关, 进入网关界面,点击右上角的图标,弹出 一个选择菜单分别为:修改备注名、设备 详情、意见反馈和取消四个选项。

- 查看网关信息:选择设备详情,进入设 备详情界面可查看网关 加入时间、设备所属、分 享设备、设备绑定账号、 查看及修改备注、意见 反馈等;查看及修改备 注、意见反馈两种可以 点击右上角的图标,在 弹出的选择菜单中进行 修改和填写。
- 网关解除绑定:进入网关设备界面,滚 动界面信息至底部,选 择解除绑定按钮,在弹 出的对话框点击解绑 按钮。

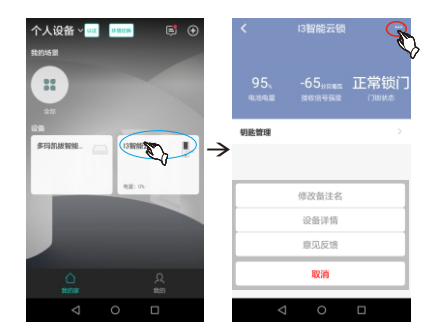

点击APP设备栏中显示绑定成功的智能锁, 进入智能锁界面,点击右上角的图标,弹出 一个选择菜单分别为:修改备注名、设备详 情、意见反馈和取消四个选项。

- 查看智能锁信息:选择设备详情,进入设 备详情界面可查看智能 锁加入时间、设备所属、 查看及修改备注、设备 型号、意见反馈等;查看 及修改备注、意见反馈 两种可以点击右上角的 图标,在弹出的选择菜 单中进行修改和填写。
- 智能锁解除绑定:进入智能锁设备界面, 滚动界面信息至底部, 选择解除绑定按钮,在 弹出的对话框点击解 绑按钮。
- 在设备绑定账号中,第一个显示的是主账号,用户权限为管理员,其它的为子账号,用户权限 为普通用户;主账号点击绑定账号详情界面右上角"管理"按钮可以删除子账号,也可以点击 绑定账号详情界面的子账号,将子账号设为管理员。
  - 网关只能绑定一个主账号,其它的子账号只能通过扫一扫网关设备详情中的"分享设备"二 维码进行绑定。
  - 智能锁绑定数量不限。

#### 上电消息推送及电池电量、信号强度更新

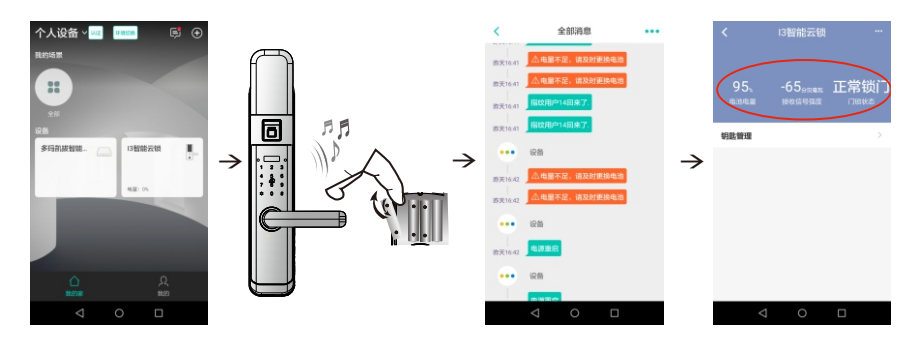

设备入网成功,给锁上电时,阿里智能APP有电源重启的推送消息;电量低于40%时,阿里智能APP有更换电池报警的推送消息。锁端每次上报消息都会带上电池电量的消息,阿里智能APP收到消息后会及时更新电量数值。阿里服务器也会从接收的数据中解析信号强度,更新阿里智能APP上的信号强度数值。

# 

锁端增加或删除密码、卡、指纹成功时,阿里智能APP钥匙管理页面的对应密码、卡、指纹用户也会增加 或删除。

🖺 • Android、IOS、不同版本的APP界面显示有所差异,实际操作及菜单请以APP为准。

#### 开锁消息推送

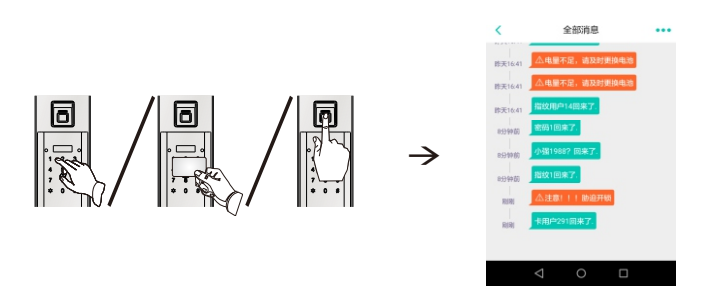

密码、卡、指纹开锁成功时,阿里智能APP上有对应用户开门的推送消息,xx回来了或密码用户xx回来了、 卡用户xx回来了、指纹用户xx回来了。

🗋 • 密码、卡、指纹的备注名称修改后,开锁成功时,阿里智能APP将显示修改过后的名称。

#### 门锁报警消息推送

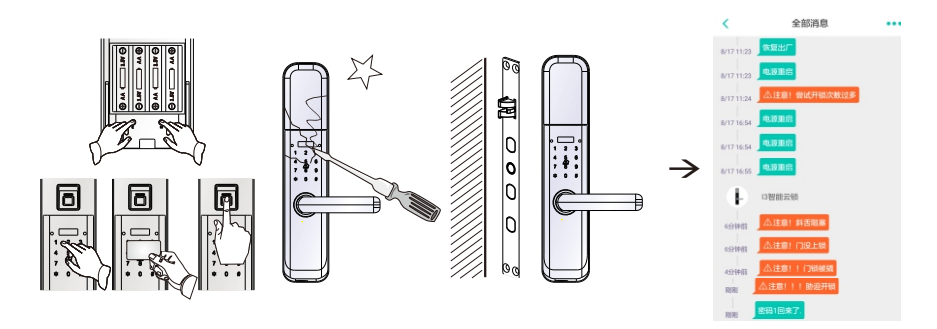

①恢复出厂设置成功,阿里智能APP有恢复出厂的推送消息。

②密码连续输入3次错误,刷卡连续3次错误,指纹开锁连续3次错误,阿里智能APP有尝试开锁次数 过多的推送消息。

③强行拆除或打开锁体外壳时,阿里智能APP有门锁被撬报警的推送消息。

④关门时,斜舌没有完全弹出(即门未关好),此时阿里智能APP有斜舌阻塞报警和门没上锁的推送 消息;斜舌报警解除后,阿里智能APP智能锁界面显示正常锁门。

⑤用胁迫密码开锁时,阿里智能APP有胁迫开锁报警的推送消息。

# 天猫精灵功能使用

#### 天猫精灵下载与安装

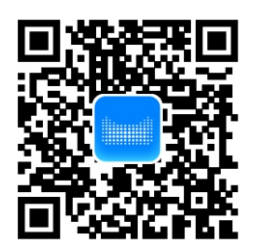

打开手机的"扫一扫"功能,扫一扫上述二维码下载APP。

📓 • 天猫精灵功能为选配,实际使用中请以实物配置为准。

#### 注册与登陆

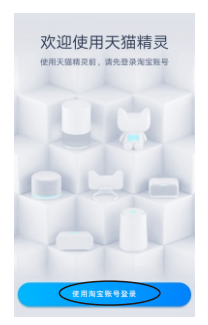

①APP安装完成后,打开APP界面,点击"使用淘宝账号登录"。 ②登录已注册的淘宝账号、密码。

 使用天猫精灵APP时,智能锁必须处于WIFI网络覆盖范围内; 绑定时,手机需处于WIFI网络下。

#### 入网设置

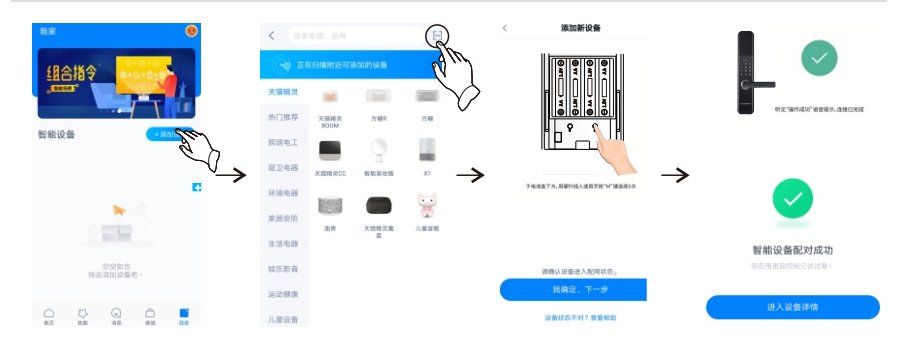

# 天猫精灵功能使用

入网设置

①在天猫精灵APP的"我家"界面内,点击"添加设备";
②在设备界面内点击右上角的扫描框图标'吕";
③扫描设备的天猫精灵二维码,输入WiFi密码,点击"下一步";
④将锁端后锁面M键连续按5下,锁端提示"操作中";
⑤最后点击"我确定,下一步",若绑定成功,APP界面显示智能设备配对成功;进入设备 详情界面,就可以看到已绑定设备。

- ① 在设备详情界面进入设备名称可通过设备位置、别名进行控制,点击设备名称进入智能家居 设置界面选择。
  - 在设备详情界面点击删除设备,设备解除绑定。

#### 消息查看

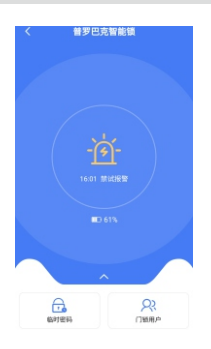

点击绑定的设备,进入设备控制面板",进入后,界面显示 最后一次门锁上报信息、电量、临时密码、门锁用户。 (若需要查看门锁用户全部信息可滚动至最下方 点击"查看全部")

 $\rightarrow$ 

#### 增加&删除用户

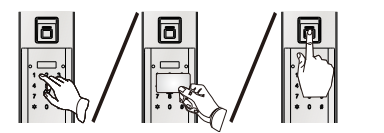

锁端增加或删除指纹、卡、密码、组合用户成功时, 天猫精灵APP内未关联用户界面对应的指纹、卡、 密码、组合用户也会增加或删除。

🗓 • 锁端恢复出厂设置操作,天猫精灵APP被解除绑定。

| <   | 虚拟钥匙     |
|-----|----------|
| 已关票 | 未关联      |
| 指纹  | 1D:012 🥔 |
| 指纹  | ID:080 🥏 |
| 指纹  | ID:090 🧭 |
| 指纹  | ID:000 🧭 |
| +   | 1D:010 🧭 |
| *   | ID:080 🥏 |

#### 远程申请临时密码开锁

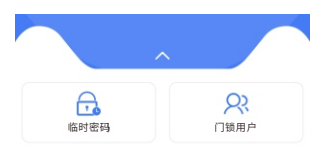

点击"进入设备控制面板",在锁端密码键盘上输入 999#触发临时密码申请,APP端收到远程开锁请 求,临时密码图标由"—"变成"—"",点击进入输入 一个6位数临时密码,密码设置成功。

📓• 该密码短期内仅一次有效,且临时密码有效期为十分钟。

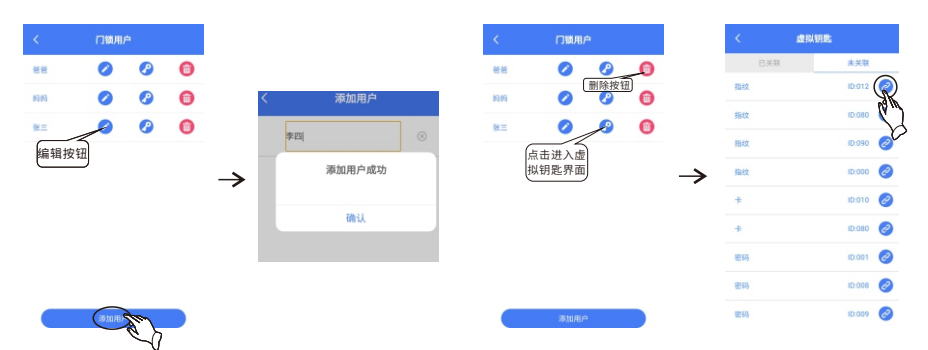

#### 门锁用户功能设置

- 添加用户: 在天猫精灵APP的"门锁用户"界面内,点击"添加用户"按钮,进入到"添加 用户"界面,输入用户昵称,点击"确认"。
- 编辑用户名称:在APP的"门锁用户"界面内,点击某一个用户的编辑按钮,进入到"编辑名称",界面内,输入新的名称后,点击"确认"。
- 关 联 用 户: 在APP的"门锁用户"界面内,点击某一个用户钥匙按钮图标 ⊘,进入到"虚 拟钥匙"界面内,在"未关联"列表中选择某个钥匙用户,点击该钥匙最右侧 的关联按钮 ⊘,APP提示"确定关联××用户,点击"确认",在已关联清单内, 就可以看到关联成功的钥匙
- 删 除 用 户: 在APP的"门锁用户"界面内,点击某一个门锁用户的删除按钮 向, APP 提示"确定删除xx用户,点击"确认"。

#### 开锁消息及报警消息推送

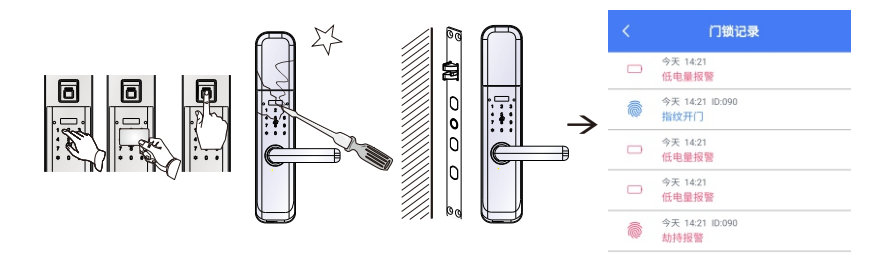

①锁端低压,天猫精灵APP有"低电量报警"的推送消息。

②指纹、密码、卡开锁成功时,天猫精灵APP上有对应用户开门的推送消息。

③强行拆除或打开锁体外壳时,天猫精灵APP有"门锁被撬"推送消息。

④关门时,斜舌没有完全弹出(即门未关好),此时天猫精灵APP有"门未锁好报警"推送消息。 ⑤胁迫用户开锁时,天猫精灵APP有"劫持报警"的推送消息。

⑥密码连续输入3次错误,天猫精灵APP有"禁试报警"推送消息。

## 产品功能配置表

| 序号 | 项目            | 13           |
|----|---------------|--------------|
| 1  | 指纹容量(枚)       | 100          |
| 2  | 密码容量(组)       | 10           |
| 3  | 卡容量(张)        | 100          |
| 4  | 门内锁死          | $\checkmark$ |
| 5  | 常开功能          | $\checkmark$ |
| 6  | 伪码功能          | $\checkmark$ |
| 7  | 低压报警          | $\checkmark$ |
| 8  | 防撬报警          | $\checkmark$ |
| 9  | 斜舌报警          | $\checkmark$ |
| 10 | 键盘锁定          | $\checkmark$ |
| 11 | 语音            | $\checkmark$ |
| 12 | 显示屏           | $\checkmark$ |
| 13 | 上提把手反锁        | $\checkmark$ |
| 14 | 胁迫报警(选配)      | $\odot$      |
| 15 | 蓝牙APP(选配)     | $\odot$      |
| 16 | NB-IoT云功能(选配) | $\odot$      |
| 17 | 天猫精灵APP(选配)   | $\odot$      |
| 18 | 阿里智能APP(选配)   | $\odot$      |

# 产品配置及权限

## 用户权限分配表

| 管理密码     | 1组  | 00      | 进入菜单后的所有操作             |
|----------|-----|---------|------------------------|
| 用户密码     | 7组  | 01~07   | 开锁                     |
| 一次性密码    | 1组  | 08      | 开锁(开锁一次后自动失效)          |
| 激活密码     | 1组  | 08      | 开锁(远程开锁)               |
| 胁迫密码     | 1组  | 09      | 开锁                     |
| 管理指纹     | 10枚 | 00~09   | 进入菜单后的所有操作(不可更改管理权限用户) |
| 用户指纹     | 70枚 | 10 ~ 79 | 开锁                     |
| 临时指纹     | 10枚 | 80~89   | 开锁                     |
| 胁迫指纹     | 10枚 | 90 ~ 99 | 开锁                     |
| 管理卡      | 10张 | 00~09   | 进入菜单后的所有操作(不可更改管理权限用户) |
| 用户卡      | 70张 | 10 ~ 79 | 开锁                     |
| 临时卡      | 10张 | 80~89   | 开锁                     |
| 胁迫卡      | 10张 | 90 ~ 99 | 开锁                     |
| 蓝牙APP    | 10个 | 00~09   | 绑定设备后所有的操作             |
| NB-IoT云锁 | 不限  | 无       | 绑定设备后所有的操作             |
| 阿里智能APP  | 不限  | 无       | 绑定设备后所有的操作             |

## 用户权限等级

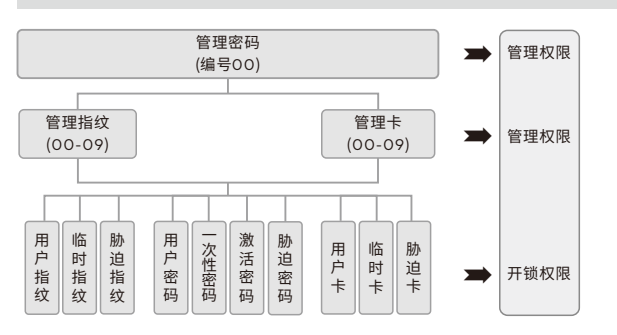

 管理权限不能直接开锁。
 一次性密码与激活密码 为选配,不同的配置中只 存在一个。

# 应急功能

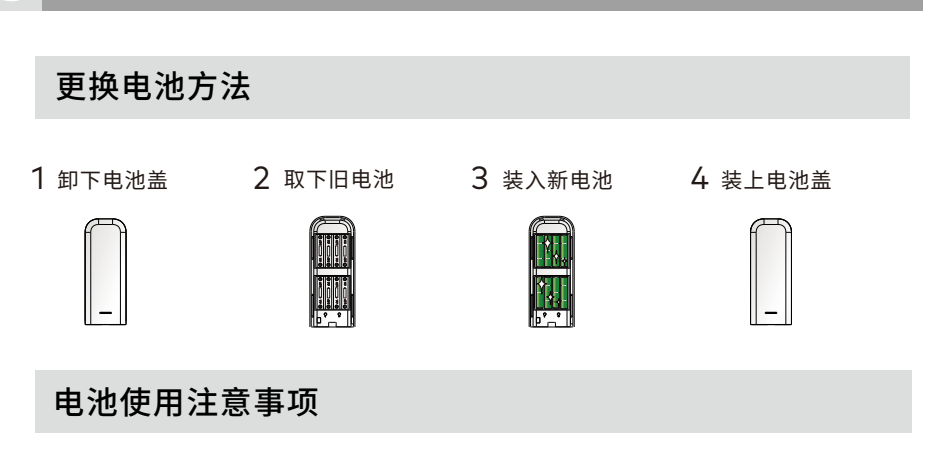

1 不可混用

新旧电池、不同型号的电池不可混用。

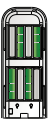

2 及时更换电池

当听到语音提示电量低,红色指示灯闪烁时, 请立即更换电池。

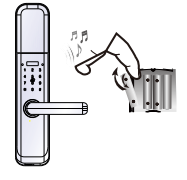

📓 在电池更换期间及完成后,所有注册的信息不会受影响。

#### 应急电源使用

将Type-C转接头接到前锁体下方接口处给锁供电,然后以指纹、卡或密码开锁。

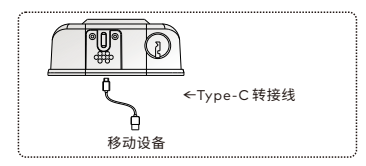

电源对机械钥匙开锁方式无影响。
使用应急电源供电时,蓝牙、NB-IoT云锁功能不可用。

# 9 安全守则

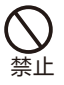

请勿使用不合资格的安装 人员安装本锁。

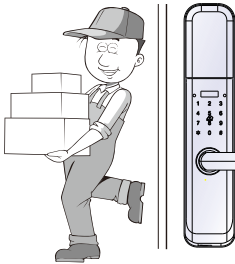

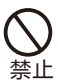

请勿用水清洗产品,本产品遇 水后会导致电路故障。请使用 干燥软布清洁产品。

Ð

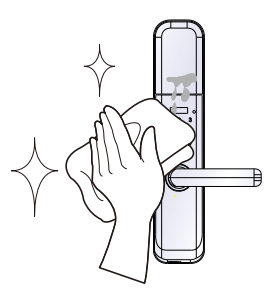

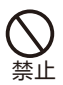

请勿自行拆卸或维修产品,以 免导致产品损坏或发生故障。

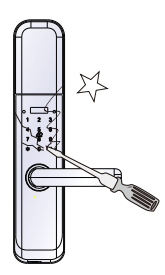

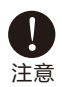

请勿将锁安装在能接 触雨水的地方。

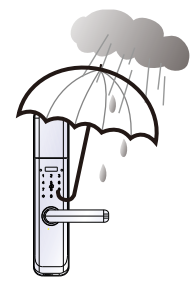

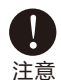

请勿在把手上悬挂物件。

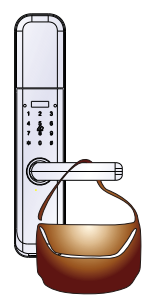

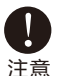

请勿将锁与腐蚀性物质接触, 以免破坏锁面保护层。

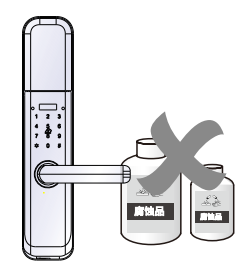

# 10 常见问题

| 种类                  | 故障现象                              | 解决办法                                                                         |
|---------------------|-----------------------------------|------------------------------------------------------------------------------|
| 用<br>基本操作<br>验<br>败 | 用机械钥匙无法开锁。                        | ① 检查机械钥匙是否正确。                                                                |
|                     |                                   | ② 请专业人员检查锁头、锁芯、离合器,如有故障 请及时更换。                                               |
|                     | 指纹/密码/卡等方式开锁验证成<br>功,绿色指示灯亮,无法开锁。 | ① 请专业人员检查锁芯线,连接线是否装好。                                                        |
|                     |                                   | ② 检查电机是否正常工作。                                                                |
|                     | 验证指纹开锁时,提示验证失<br>败。               | ① 检查指纹是否已被注销。                                                                |
|                     |                                   | ② 清洁手指及读取器。                                                                  |
|                     |                                   | ③ 用力按读取器以扩大扫描位置。                                                             |
|                     | 门锁常开常闭,无法正常使用。                    | ① 请专业人员检查离合器。                                                                |
|                     |                                   | ② 查看把手内是否装有方轴弹簧。                                                             |
|                     | 开锁时前把手空转,无法开锁。                    | ① 将把手回位后,重新验证。                                                               |
|                     |                                   | ② 检查把手内是否装有方轴弹簧。                                                             |
| 安壮或公                | 转动前把手,主锁舌不能完全打<br>进去。             | ① 请专业人员检查锁芯上油部件是否粘有灰尘 或前后锁体接线是否卡住锁芯。                                         |
| 又表即刀                |                                   | ② 检查门锁天地杆是否松动。                                                               |
|                     | 钟塔键于反应。                           | ① 检查电池电量或电池正负极是否装反。                                                          |
|                     | RAIX WE JUK III.                  | ② 用机械钥匙开锁后,请专业人员检查前后锁体连接线是否松动。                                               |
| 键盘锁定,无法             | 键盘锁定,无法开锁。                        | ① 隔15分钟再操作键盘。                                                                |
|                     |                                   | ② 改用指纹或卡的方式开锁。                                                               |
|                     | 手机蓝牙无法连接。                         | ① 请检查手机是否已开启蓝牙功能。                                                            |
|                     |                                   | ② 请确认门锁无线功能是否打开。                                                             |
| 蓝牙功能                |                                   | ③ 请确认手机与锁之间距离是否超出连接范围(手机与门锁在可视范围内连接效果<br>最佳,连接距离因手机型号及门锁安装环境差异而不同)。          |
|                     |                                   | <ul> <li>④ 如以上故障排除,还是无法连接,请确认手机是否兼容。安卓版本5.0以上,iOS</li> <li>8.0以上。</li> </ul> |

# 10 常见问题

| 种类             | 故障现象                          | 解决办法                                                  |
|----------------|-------------------------------|-------------------------------------------------------|
| NB-IoT无线<br>功能 | NB-loT云锁APP无法开锁或无<br>法收到开锁消息。 | ① 请检查是否在锁端输入激活密码。                                     |
|                |                               | ② 请确认手机网络是否正常。                                        |
|                |                               | ③ 请检查是否打开锁端无线功能。                                      |
|                |                               | ④ 请确保NB物联网卡没有欠费。                                      |
|                |                               | ⑤ 请确保锁电池电量充足,没有出现低压提示。                                |
|                |                               | ⑥ 请按519#查询锁当前所在位置的信号强度;当锁的信号强度大于10时,锁所在的环境信号强度满足使用要求。 |
| 天猫精灵功<br>能     | 天猫精灵APP绑定失败。                  | 确认智能锁是否已被其他用户绑定了,可以在锁端管理菜单中选择"4"无线功能设置,<br>解除手机绑定。    |
|                | 锁端开门消息天猫精灵APP 上<br>报有延迟。      | 锁端消息上报及时性受WIFI信号及网络情况影响,尝试为锁所在的位置提供更好的<br>WIFI信号。     |
|                | 锁端消息无法上报天猫精灵<br>APP。          | 请按照"入网设置"流程重新绑定设备。                                    |
|                | 更换WiFi密码。                     | 请按照"入网设置"流程重新绑定设备。                                    |
| 阿里智能功<br>能     | 无法接收推送消息。                     | ① 检查DSG-18网络是否正常。                                     |
|                |                               | ② 是否打开手机上的通知权限。                                       |
|                | 无法添加I3智能锁到阿里APP。              | 请确认DSG-18网关与手机是否连接到同一个路由器上。                           |

#### 多玛凯拔(门锁)保修服务说明

感谢阁下选用多玛凯拔智能锁,本公司为您购买的多玛凯拔门锁产品提供三包服务。为 保证您的权益,请注意以下保修条款。

1、凡在我司授权销售渠道购买的门锁产品,自用户购买之日起,在用户正确使用的情况下, 免费保修一年。

2、如果您在非我司授权的经销商处购买到标称"多玛凯拔""普罗巴克"品牌的门锁产品,均 属假冒伪劣产品,我司不提供三包服务。

3、保修卡与产品上均贴有机身条码,购买产品时请您务必确认机身条码齐全完好,并且务必 向销售商索要发票,并妥善保管。

4、门锁安装后请注意监督安装人员填写服务卡上的"安装回执",销售商将根据"安装回执" 进行产品信息注册。保修时须提供保修卡和发票,如果没有注册,没有发票,但有机身条码, 我司承诺提供从出厂时间起十五个月的保修期;如果没有机身条码,我司不提供保修服务。

5、您购买的产品需要维修服务时,请第一时间联系销售商或致电我司服务热线,由我司授 权单位提供维修服务。

6、其他不属于保修范围的情况:

①超出保修期的产品;

- ②保修卡上的产品型号、机身条码与实物不相符的产品;
- ③擅自涂改保修卡或机身条码的产品;
- ④由非我司授权服务单位安装出现安装问题的产品;
- ⑤自行拆卸、改装造成损坏的产品;
- ⑥因不可抗力(地震、火灾、水灾等)造成损坏的产品。

相关保修条款细节请查阅我司官方网站、官方微信平台,或致电我司服务热线 4008-868-188咨询。

| 多玛凯拔科技有限公司           |                             |
|----------------------|-----------------------------|
| 制造基地:深圳市龙岗区坂田        | 街道五和大道4012号 IOT 物联网产业园2号楼5楼 |
| T/ +86 755 6661 8999 | F/+8675582542855            |